# 1. システムにアクセスする

https://athleticfamily.jaaf.or.jp/user/login/ もしくは、いわき陸協 HP の【リンク】からアクセス

# 2. ログイン

JAAF-START(登録システム)に設定したメールアドレスとパスワードを使う ①チームで登録する場合は【団体管理者でログイン】 ②個人で申し込む場合は【個人としてログイン】

| 団体管理者でログイン | 7 |
|------------|---|
| 個人としてログイン  |   |

# 3. 大会選択

- ①【エントリー大会検索へ→】
- ②【都道府県】で【福島】を選択し【検索】

| エントリー大会検索               |      |          |  |
|-------------------------|------|----------|--|
| 開催日                     | 都道府県 |          |  |
| 2024/04/25 - 2024/11/25 |      | \$<br>検索 |  |

③検索結果に表示される大会の【申込む】

④ワンタイムパスワードが送信されるので、メールを確認して入力する

#### 4. 種目を選択する

①各種目にエントリーする選手を選択する
②担当者,電話番号,メールアドレスを入力する
③【出場選手の記録入力に進む】

# 5. 記録の選択

①公認申請済みの記録が表示されるので確認
日付の部分で【スペース】を入力するとカレンダーが表示される
記録はトラック、フィールド共に小数点で入力すると自動で変換される

②【確認画面に進む】

③エントリーを確認し【申込む】

| 地区大会記録, 日付, 大会名              |        |
|------------------------------|--------|
| 鈴木 茂和                        |        |
| 100m v 12.12 2024/05/25 地区大会 |        |
| ③ 出場選手の選択に戻る                 | 画に進む ⊖ |

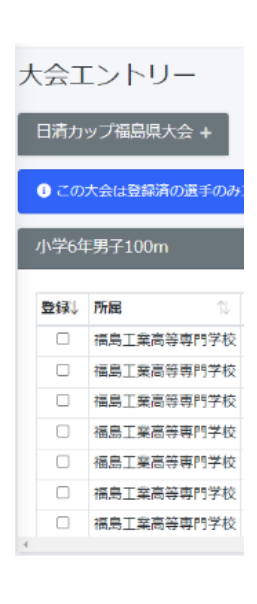